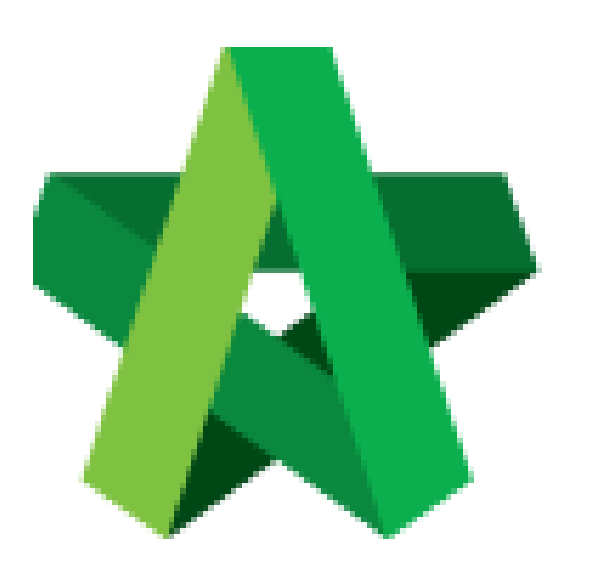

# BUILDSPACE EPROJECT

Prepare Company Type

Procurement User / Admin

Powered by:

## ₽ск

### GLOBAL PCK SOLUTIONS SDN BHD (973124-T)

3-2 Jalan SU 1E, Persiaran Sering Ukay 1 Sering Ukay, 68000 Ampang, Selangor, Malaysia Tel :+603-41623698 Fax :+603-41622698 Email: info@pck.com.my Website: www.BuildSpace.my

Last updated: 23/5/2021

#### Prepare Company Type to govern the type of Registration Form to be used

Note: Please make sure the spelling and name are PROPERLY as it cannot be amended after save.

1. Login in as **Procurement User/Admin**.

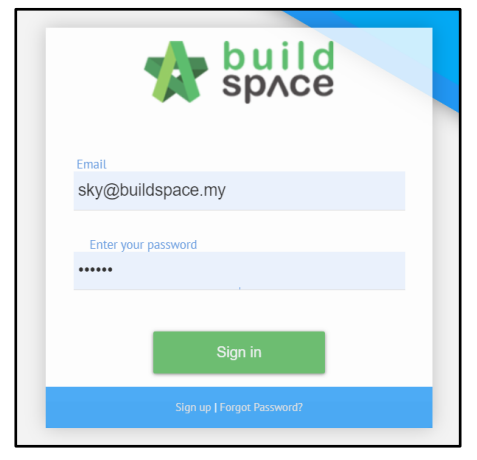

2. Click "Vendor Management" and then click "Settings". Click "Business Entity Type".

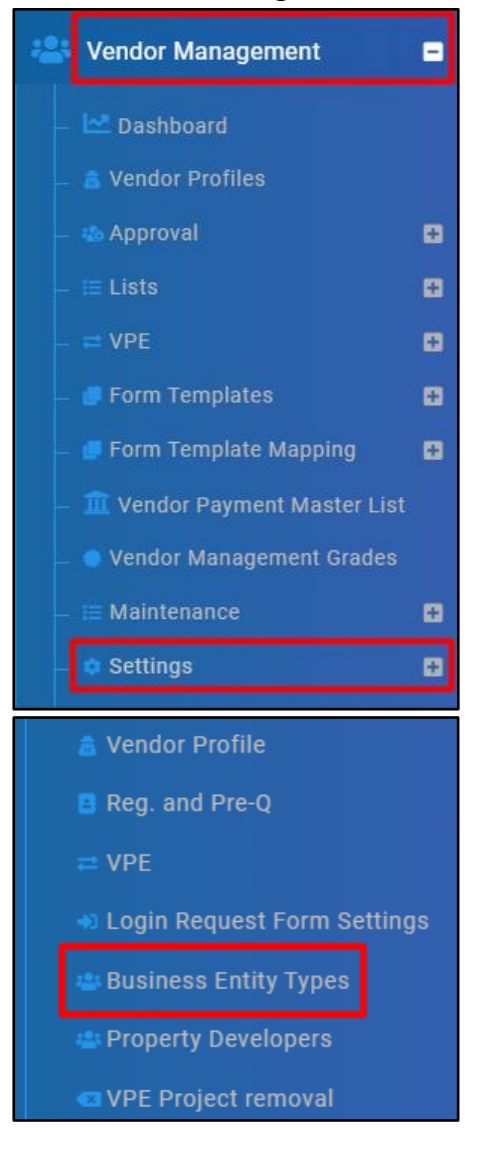

#### 3. Click "Add".

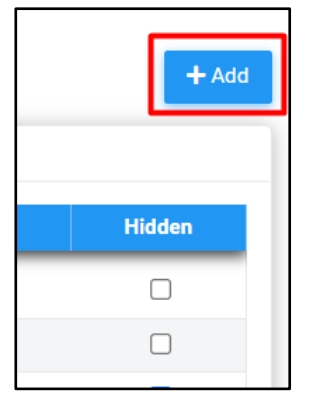

#### 4. Input Name and click "Save".

| A Business Entity Types |           |
|-------------------------|-----------|
| Add                     |           |
| Name *:                 |           |
|                         |           |
|                         | Save Back |

5. Tick Hidden if such Business Entity shall not display out.

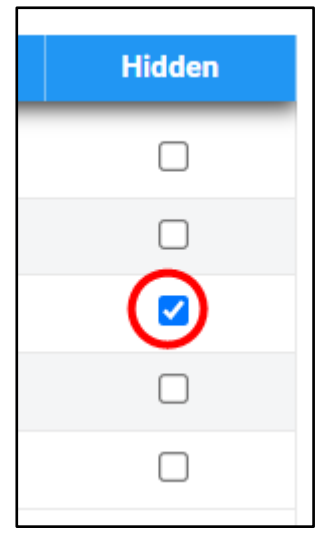

6. Click "Company Personnel" and tick Allow Attachments.

| E Company Personnel Settings |      |
|------------------------------|------|
| Company Personnel Settings   |      |
| Allow Attachment(s)          | Save |

7. Click "Project Track Record" and tick Allow Attachments.

| at Track Record                                                                                                  |
|----------------------------------------------------------------------------------------------------|
| Illow Project Details Attachments 🖌 Allow Quality Achievements Attachments 🗸 Allow Award Recognition Attachments |
|                                                                                                    |
|                                                                                                    |

8. Click "Supplier Credit Facilities" and tick Allow Attachments.

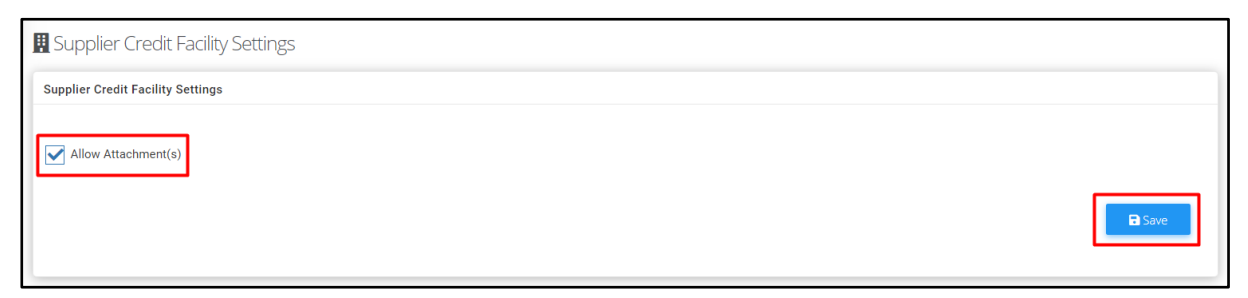